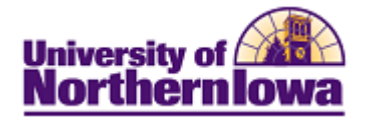

## **CS** – Password Reset (TST Environment)

**Purpose:** After entering your initial user name and unique password in CS TST, you will be prompted to update your password.

| Step | Action                                                                                                    |
|------|----------------------------------------------------------------------------------------------------|
| 1.   | Enter your initial user name (Cat ID) and unique password.                                                                                                    |
|      | Your initial unique password = <b>Test_06_{your user name}</b><br><i>For example:</i> user name rajones would be: Test_06_rajones                                                                                                    |
| 2.   | Click the <b>LOGIN</b> button.                                                                                                    |
|      | <i>Result:</i> The following screen displays.                                                                                                    |
|      | Your password must be changed due to expiration or an administrative reset.                                                                                                    |
|      |                                                                                                    |
|      | Passwords must be at least 8 characters long and must contain (in any order) at least <b>one alpha character</b> , <b>one numeric character</b> , and <b>one special character</b> . Valid special characters are: <b>@</b> # \$ % & * () + = See the password requirements for a complete listing of the password rules.<br>Your password serves as your electronic signature. Change it frequently to ensure that the information cannot be guessed or used by others. |
|      | CatID 🍪 Current Password: New Password: Confirm New Password: Change Password                                                                                                    |
| 3.   | Type your <i>initial unique password</i> in the <b>Current Password</b> field.<br>Type your <i>new password</i> in the <b>New Password</b> and <b>Confirm New Password</b> fields.                                                                                                    |
|      | <ul> <li>Password Criteria:</li> <li>Must be at least 8 characters long</li> <li>Must contain at least one alpha, one numeric, and one special character (in any order). Valid special characters are: @ # % &amp; * ( ) + =</li> </ul>                                                                                                    |
| 4.   | Click the Change Password button.                                                                                                    |
|      | <i>Result:</i> Your password has been updated. Test passwords expire on the first Sunday of each month.                                                                                                    |